Um den Session Timeout für OMHome und OMBasket zu ändern, öffnen Sie die IIS Verwaltungskonsole und navigieren zu der Website, deren Session Timeout Sie ändern möchten.

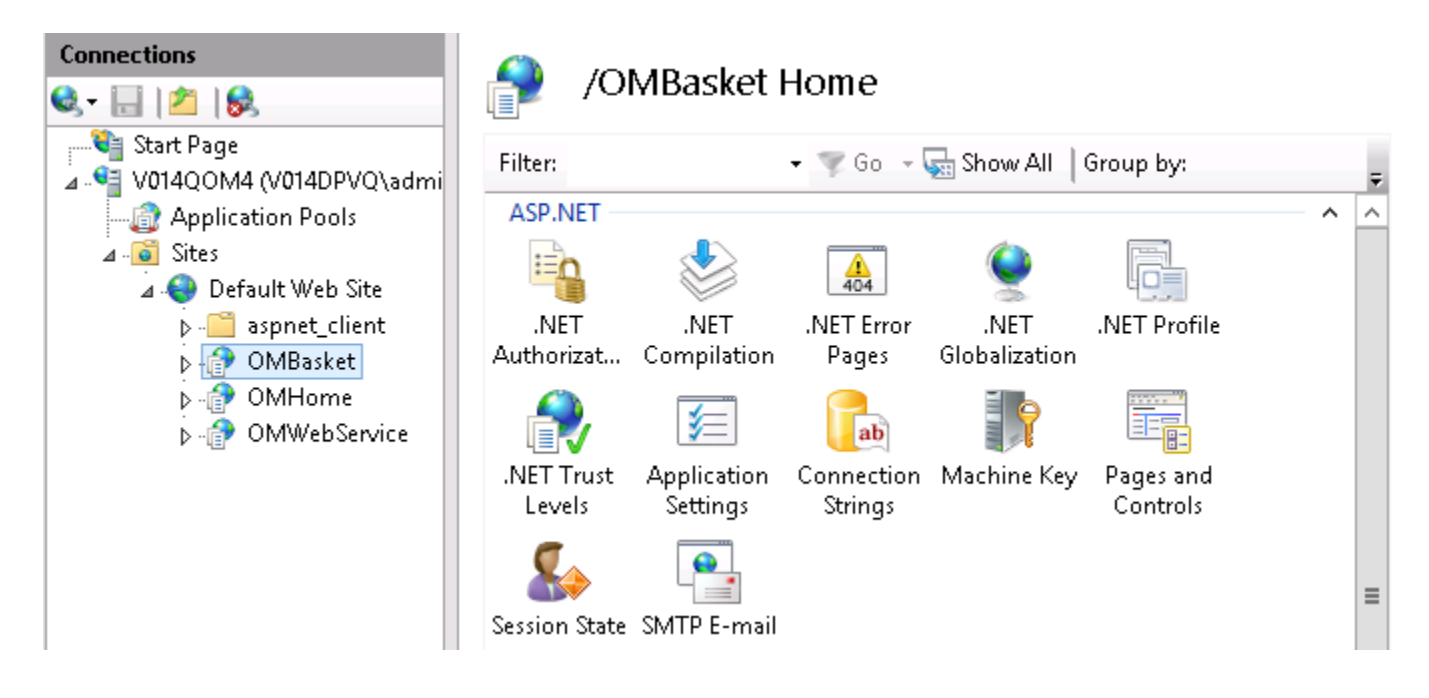

Wählen Sie anschließend im rechten Fenster die Option 'Session State' (Sitzungszustand) und scrollen Sie runter zu 'Cookie Settings'. Im Feld 'Time-out (in minutes)' können Sie einstellen, nach wievielen Minuten die Session ablaufen soll.

Öffnen Sie danach mittels Rechtsklick die erweiterten Eigenschaften des ApplicationPools, in dem die Anwendung läuft, deren Timeout geändert werden soll.

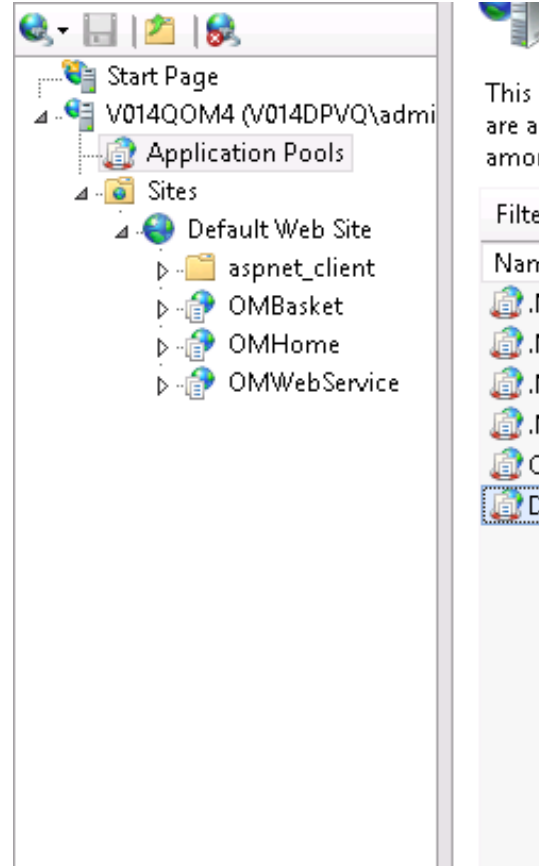

## Application Pools

This page lets you view and manage the list of application pools on the server. Applica are associated with worker processes, contain one or more applications, and provide is among different applications.

| ilter:               | - 🐺 🤆             | io 🕞 😡                                 | Show All    | Group by: No Grouping   |    |
|----------------------|-------------------|----------------------------------------|-------------|-------------------------|----|
| lame 📍               | Status            | .N                                     | Manage      | Identity                | Ap |
| ).NET v2.0           | Started           | √2.0                                   | Integrated  | ApplicationPoolIdentity | 0  |
| .NET v2.0 Classic    | Started           | v2.0                                   | Classic     | ApplicationPoolIdentity | 0  |
| D.NET v4.5           | Started           | √4.0                                   | Integrated  | ApplicationPoolIdentity | 0  |
| .NET v4.5 Classic    | Started           | √4.0                                   | Classic     | ApplicationPoolIdentity | 0  |
| Classic .NET AppPool | Started           | v2.0                                   | Classic     | ApplicationPoolIdentity | 0  |
| DefaultAppPool       | Staptod           |                                        | Integrated  | ApplicationDoolldentity | 4  |
|                      |                   | Add Aj                                 | ool         |                         |    |
|                      |                   | Set Ap                                 | ol Defaults |                         |    |
|                      |                   | Start                                  |             |                         |    |
|                      | 🔳 Sto             |                                        |             |                         |    |
|                      | 2                 | Recycle<br>Basic Settings<br>Recycling |             |                         |    |
|                      |                   |                                        |             |                         |    |
|                      |                   |                                        |             |                         |    |
|                      | Advanced Settings |                                        |             |                         |    |
|                      |                   |                                        |             | 1                       |    |

Hier muss der 'Idle Time-out (minutes)' auf den gleichen Wert gesetzt werden, wie der Session Timeout von OMHome bzw. OMBasket.

## Änderung des Session Timeouts für OMHome und OMBasket

| Advanced Settings |                                                                                                    |                                              |                           |  |        |  |  |
|-------------------|----------------------------------------------------------------------------------------------------|----------------------------------------------|---------------------------|--|--------|--|--|
|                   |                                                                                                    |                                              |                           |  |        |  |  |
|                   |                                                                                                    | Limit Action                                 | NoAction                  |  | ^      |  |  |
|                   |                                                                                                    | Limit Interval (minutes)                     | 5                         |  |        |  |  |
|                   |                                                                                                    | Processor Affinity Enabled                   | False                     |  |        |  |  |
|                   |                                                                                                    | Processor Affinity Mask                      | 4294967295                |  |        |  |  |
|                   |                                                                                                    | Processor Affinity Mask (64-bit c 4294967295 |                           |  |        |  |  |
|                   | ⊿                                                                                                    | Process Model                                |                           |  |        |  |  |
|                   | ⊳                                                                                                    | Generate Process Model Event L               | ate Process Model Event L |  |        |  |  |
|                   |                                                                                                    | Identity                                     | ApplicationPoolIdentity   |  |        |  |  |
|                   |                                                                                                    | Idle Time-out (minutes)                      | 45                        |  |        |  |  |
|                   |                                                                                                    | Idle Time-out Action                         | Terminate                 |  |        |  |  |
|                   |                                                                                                    | Load User Profile                            | False                     |  |        |  |  |
|                   |                                                                                                    | Maximum Worker Processes                     | 1                         |  |        |  |  |
|                   |                                                                                                    | Ping Enabled                                 | True                      |  |        |  |  |
|                   |                                                                                                    | Ping Maximum Response Time (                 | 90                        |  |        |  |  |
|                   |                                                                                                    | Ping Period (seconds)                        | 30                        |  |        |  |  |
|                   |                                                                                                    | Shutdown Time Limit (seconds)                | 90                        |  |        |  |  |
|                   |                                                                                                    | Startup Time Limit (seconds)                 | 90                        |  |        |  |  |
|                   | ⊿                                                                                                    | ⊿ Process Orphaning                          |                           |  |        |  |  |
|                   |                                                                                                    | Enabled                                      | False                     |  | $\sim$ |  |  |
| ſ                 | Idle Time-out (minutes)<br>[idleTimeout] Amount of time (in minutes) a worker process will remain<br>idle before it shuts down. A worker process is idle if it is not processing<br>requests and no new requests are received. |                                              |                           |  |        |  |  |
|                   |                                                                                                    |                                              |                           |  |        |  |  |
| OK Cancel         |                                                                                                    |                                              |                           |  |        |  |  |